## 2024 年新生交款方式

## 手机端登录**:**

一、微信缴款

1、微信关注公众号"山西财政缴款服务",选择"缴款"

| 山西 | け政缴                                                                                                    | 款服务                 | 孕   | -      | ×<br> |
|----|----------------------------------------------------------------------------------------------------|---------------------|-----|--------|-------|
|    |                                                                                                    |                     |     |        |       |
| 9  | 你好,<br>服务!                                                                                                    | 欢迎关注山西财             | 敗缴款 |        |       |
|    |                                                                                                    |                     |     |        |       |
|    |                                                                                                    |                     |     |        |       |
|    |                                                                                                    |                     |     |        |       |
|    |                                                                                                    |                     |     |        |       |
|    |                                                                                                    |                     |     |        |       |
|    |                                                                                                    |                     |     |        |       |
|    |                                                                                                    |                     |     |        |       |
|    |                                                                                                    | Pi esta             | -   | #5 04  | ÷     |
|    | ar and a second second s | THE PERSON NEW YORK |     | EQ HT1 |       |

2、录入 20 位缴款识别码, 单击"查询&缴款"。

| × | 支付入口 |  |
|---|------|--|
|   |      |  |

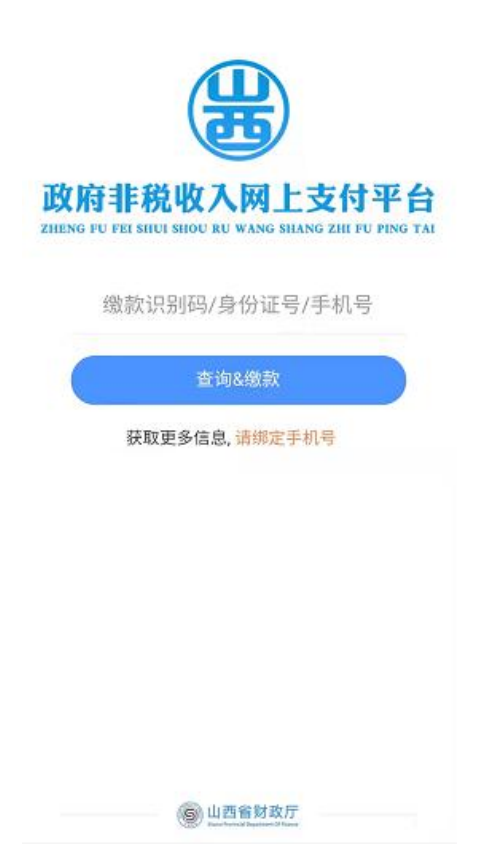

- 3、确定信息无误后,选择微信或银联进行缴款。
- 二、云闪付
- 1、打开云闪付 APP,选择"非税缴款"

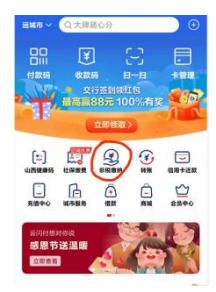

2、录入 20 位缴款识别码, 单击"去缴费"

## 电脑端登录**:**

打开浏览器录入 http://cztyw.shanxi.gov.cn/,选择"我是缴款人",单击"非税支付"。

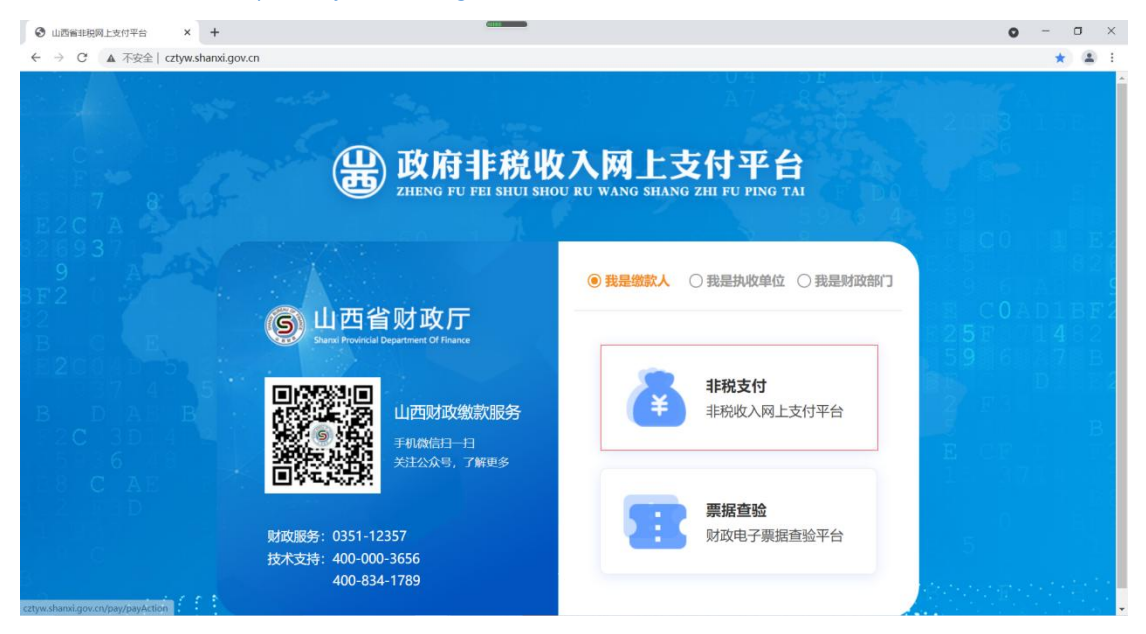

录入 20 位缴款识别码, 单击"查询&缴款"

| ❷ 山西醫非務局上支付平台 × ❷                                                 | 直向後期 × -                             | +                                                                                                    |                            |                                       | •                                 | - 0       | ×                |
|-------------------------------------------------------------------|--------------------------------------|----------------------------------------------------------------------------------------------------|----------------------------|---------------------------------------|-----------------------------------|-----------|------------------|
| ← → C ▲ 不安全   cztyw.shanx                                         | i <b>.gov.cn</b> /publicpay/payindex |                                                                                                    |                            |                                       |                                   | * *       | 1 E              |
| D BE2 F D0<br>04 5926 4 6 L<br>A7 8 C<br>0 E BF3 14<br>0 7 936 47 | 山西省财政厅                               | The state of the state of the |                            | F D0<br>5926 4<br>7 8<br>5 BF3 14     | 29<br>59<br>55 <b>C</b> 0<br>5255 | E<br>II 8 | E 2<br>2 6       |
| 7 B8 CTAD DE                                                      | COADIBE (#                           | )以府非税也                                                                                                    | (八网上文刊书                    | • <b>⊟</b> 7_ 936 47                  |                                   |           | - 9              |
| A 20 3 0 825<br>4 1 <b>5</b> 6 59<br>7 88 0 6 8 7                 | E 1482<br>6 57 8<br>D 5209           | ZHENG FU FEI SHUI SHO                                                                                                    | DU RU WANG SHANG ZHI FU PI | NG TAL 50<br>A 20 3 0<br>15<br>7 B8   |                                   |           | 2<br>2<br>B<br>2 |
| BLB 5                                                             | QI                                   | 激款识别码/手机号                                                                                                    | 查询&                        | ····································· |                                   |           |                  |
| E                                                                 | CELD DY                              |                                                                                                    | 4.8                        |                                       | 200                               |           |                  |
|                                                                   | C                                    | AE                                                                                                    |                            |                                       |                                   |           |                  |
|                                                                   |                                      | Thi                                                                                                    | 此人初                        |                                       |                                   |           |                  |
|                                                                   |                                      | GONG N                                                                                                    | ENG JIE SHAO               |                                       |                                   |           |                  |
|                                                                   |                                      |                                                                                                    |                            |                                       |                                   |           |                  |
|                                                                   |                                      | ° 🦲 "                                                                                                    | -                          | • <b>B</b> °                          |                                   |           |                  |
|                                                                   | 非税缴款<br>本平台是为企业和个人办                  | 扫码支付<br>即时生成扫码—,为方便                                                                                                    | 非税详情非税收入缴款通知的电子            | 票据查询<br>已缴款的非税收入缴款通                   |                                   |           |                  |

各银行网银或各银行 APP 上选择非税缴费,进入网银后,搜索"非税",进入地方非税缴费业务。

| 网上铜 | 艮行 |          |      |    |      |        |       | Q地方非税缴费业务  |                         |
|-----|----|----------|------|----|------|--------|-------|------------|-------------------------|
| 支付缴 | 费  | 信用卡      | 理财存款 | 基金 | 保险   | 黄金     | 外汇    | 证券期货       | 预约与设计                   |
| 0 [ |    |          |      |    |      |        |       | 上次登录时间: 20 | 微信动账通<br>016-06-18 18:3 |
| 5   | 功能 | ₹<br>功能: | ≃品   |    |      | 菜单路径   |       |            | 操作                      |
|     | 1  | 地方非税约    | 數费业务 |    | 支付缴费 | 一缴费一地方 | 非税缴费生 | 上务         | 进入                      |
|     | 2  | 中央非税     | 數费业务 |    | 支付缴费 | 缴费中央   | 非税缴费  | 垮          | 进入                      |
|     | 3  | 缴        | 曼    |    |      | 支付徽费一级 | 数费    |            | 进入                      |
|     | 4  | 缴费:      | 业务   |    | 支付   | 徽夷一徽夷一 | 缴费业务  |            | 进入                      |
|     |    |          |      |    |      |        |       |            |                         |

录入 20 位录入缴款码,单击"查询",查看缴款信息。无误后确定。

| 请输入非税付款编      | 2011日 11日 11日 11日 11日 11日 11日 11日 11日 11日 |
|---------------|-------------------------------------------|
| 应缴费信息         |                                           |
| 业务类型          | 地方财政非税收入电子化缴款                             |
| 徽款人全称         |                                           |
| 徽款金额          |                                           |
| 收款人全称         |                                           |
| <b>执收单位名称</b> |                                           |
| 由收单位编码        |                                           |
| 行政区划          |                                           |
| 填制日期          |                                           |
| 徽款状态          |                                           |
| 付款户名          |                                           |
| 付款账号          | 请选择 →                                     |

手机 APP 同网银

企业缴款以农商银行为例。

注:企业缴款提示有问题,与开户银行联系处理。还无法缴款更换中国银行,邮储银行,农 商银行进行缴款,或带现金去中国银行,邮储银行,农商银行柜面缴款。

企业网银与个人网银操作和界面基本一致,具体操作见个人网银即可。操作截图见下。 打开非税缴费功能页

| <ul> <li>bitp://172.31</li> </ul>                                                                                                    | 17,152/19080/corporbankTest/g                                                                                                    | etMenubrio-do#main_top + + × P_ Ming                                                                                                    |                           |
|----------------------------------------------------------------------------------------------------|----------------------------------------------------------------------------------------------------|----------------------------------------------------------------------------------------------------|---------------------------|
|                                                                                                    |                                                                                                    |                                                                                                    |                           |
|                                                                                                    | 12                                                                                                    |                                                                                                    |                           |
|                                                                                                    | SHANNO PILIPAL CH                                                                                                    | 1信用社 企业网上银行 ③ 2021-04-26 10:28:44 - 快播業単- ・ 基 同報地図 型 83.                                                                                                    |                           |
|                                                                                                    | ●户管理 转音汇款 书》                                                                                                    | 8代定 様金対係 詞行映素 無因協会 企业供款 票提中心 企业管理台 高户服务 炭金碱管 支付整整                                                                                                    |                           |
|                                                                                                    | Q. 改肥泉: 中2冊                                                                                                    | · 古山南东。白山南东                                                                                                    |                           |
|                                                                                                    | 加有四条件带机输令                                                                                                    | 白幼婆用会校。 》这样要表这问 / 这样付款张户 / 原尼要用作用 / 输入事用作用                                                                                                    |                           |
|                                                                                                    | 您的操作权限1 录入→ 管                                                                                                    |                                                                                                    |                           |
|                                                                                                    | 權,可進行16接权<br>1400年度,由于20世                                                                                                    | 第一步进行委員行出                                                                                                    |                           |
|                                                                                                    | 19981830, M+ M.G.                                                                                                    | 第四代日: 中秋東西 ・<br>(本市市市田市)、(Alassa and and a fair a fair a                                                                                                    |                           |
|                                                                                                    | 日期世前<br>世界市大安保                                                                                                    | elim(C304): 1400012100000003620                                                                                                    |                           |
|                                                                                                    | alost the                                                                                                    | 第二步:這種付款時戶                                                                                                    |                           |
|                                                                                                    |                                                                                                    |                                                                                                    |                           |
|                                                                                                    |                                                                                                    | 7:8:                                                                                                    |                           |
|                                                                                                    |                                                                                                    | 第三步:描写单奏任题                                                                                                    |                           |
|                                                                                                    |                                                                                                    |                                                                                                    |                           |
|                                                                                                    |                                                                                                    | The second second secon                                                                                                    |                           |
|                                                                                                    |                                                                                                    | TT. (1 W. (44) (64) (11) (45)                                                                                                    |                           |
|                                                                                                    |                                                                                                    |                                                                                                    |                           |
| 開港。                                                                                                    |                                                                                                    | ↓ 「「「「「「「」」」」 「「「」」」 「「「」」」 「「」」 「「」」 「                                                                                                    | · 100%                    |
| 只 风                                                                                                    | <ul> <li>Ø</li> <li>Ø</li></ul>                                                                                                    | ▲ ● ● ● ● ● ● ● ● ● ● ● ● ● ● ● ● ● ● ●                                                                                                    |                           |
| 果 Ⅰ 線费识                                                                                                    | Ø ● ● ● ● ● ● ● ● ● ● ● ● ● ● ● ● ● ● ●                                                                                                    | ● National (Remets ##<br>一般くび、図ノトは、<br>改费信息<br>************************************                                                                                                    | (g • € 100€<br>0 € € • €1 |
| ● Model and a constraint of the second second                                                                                                    | 》<br>别码并查询缴<br>Intel Explorer<br>17.152/110E0/corportant/Testuje                                                                                                    | ● Market (Wellet) ##<br>● M C O で 図 / ← W C<br>な表信息<br>*Menutific.do*main_top                                                                                                    |                           |
| ● Market (1997)<br>(1997)<br>(1997 | 利码并查询缴<br>seret before<br>17152/1000/corportional feet ge                                                                                                    | ● するなる ( Remets ##<br>● ● ● ● ● ● ● ● ● ● ● ● ● ● ● ● ● ● ●                                                                                                     |                           |
| ★ 1000000000000000000000000000000000000                                                                                                    | <ul> <li>         ・・・・・・・・・・・・・・・・・・・・・・・・・・・・・</li></ul>                                                                                                    | ● Remet ##<br>● Remet ##<br>● R |                           |
| ★ Mindows Int<br>- 2017<br>- 2017<br>- 20    | の計画では<br>別码并查询場<br>acreat Explorer<br>17.152-715007corportant Textpe<br>17.152-715007corportant Textpe<br>ローローローローローローローローローローローローローローローローローローロー                                                                                                    |                                                                                                    |                           |
| ★ 100 (100 - 100 -                                                                                                    | <ul> <li>         ・・・・・・・・・・・・・・・・・・・・・・・・・・・・・</li></ul>                                                                                                    |                                                                                                    |                           |
| ★ Kindows Int<br>(約 费 识)<br>(1)<br>(1)<br>(1)<br>(1)<br>(1)<br>(1)<br>(1)<br>(1)<br>(1)<br>(1                                                                                                    | <ul> <li>         ・・・・・・・・・・・・・・・・・・・・・・・・・・・・・</li></ul>                                                                                                    |                                                                                                    |                           |
| ★ Kindows Int<br>(約 费 识)<br>(1)<br>(1)<br>(1)<br>(1)<br>(1)<br>(1)<br>(1)<br>(1)<br>(1)<br>(1                                                                                                    | ② 計査询線<br>and 并查询線<br>and Explore/<br>17.152.71600/cooperbank Textge<br>17.152.71600/cooperbank Textge<br>17.152.716000/cooperbank Textge<br>17.152.71600/cooperbank Te                                                                                                    |                                                                                                    |                           |
| #####<br>總费识:<br>*####################################                                                                                                    | ② 日本 (1)<br>別 (2)<br>(2)<br>(2)<br>(2)<br>(2)<br>(2)<br>(2)<br>(2)                                                                                                    |                                                                                                    |                           |
| #####<br>總费识:<br>*####################################                                                                                                    | ○ 日本 (1)<br>第100 并 查 询 缀<br>17.152.710507corportbask Texture<br>17.152.710507corportbask Texture<br>(1)<br>(1)<br>(1)<br>(1)<br>(1)<br>(1)<br>(1)<br>(1)                                                                                                    |                                                                                                    |                           |
| #####<br>總费识:<br>************************************                                                                                                    | <ul> <li>         みの計査询場         <ul> <li></li></ul></li></ul>                                                                                                    |                                                                                                    |                           |
| #####<br>總费识:<br>************************************                                                                                                    | <ul> <li>         ・・・・・・・・・・・・・・・・・・・・・・・・・・・・・</li></ul>                                                                                                    |                                                                                                    |                           |
| #####<br>總费识:<br>************************************                                                                                                    |                                                                                                    |                                                                                                    |                           |
| #####<br>總费识:<br>生年-Windows ##<br>■ #ngu/17231                                                                                                    | おいては、日本では、日本では、日本では、日本では、日本では、日本では、日本では、日本で                                                                                                    |                                                                                                    |                           |
| #####<br>總费识:<br>************************************                                                                                                    | おいては<br>おいては<br>たいでは<br>たいで<br>たいで<br>たいで<br>たいで<br>たいで<br>たいで<br>たいで<br>たいで |                                                                                                    |                           |
| #####<br>總费识:<br>*####################################                                                                                                    | おいては<br>おいては<br>たいでは<br>たいで<br>たいで<br>たいで<br>たいで<br>たいで<br>たいで<br>たいで<br>たいで |                                                                                                    |                           |
| #####<br>總费识:<br>*####################################                                                                                                    | 田田 白 山 山 山 山 山 山 山 山 山 山 山 山 山 山 山 山                                                                                                    |                                                                                                    |                           |
| ★ Kindows lat<br>(小)<br>(小)<br>(小)<br>(小)<br>(小)<br>(小)<br>(小)<br>(小)<br>(小)<br>(小)                                                                                                    | 田田 白 山 山 山 山 山 山 山 山 山 山 山 山 山 山 山 山                                                                                                    |                                                                                                    |                           |
| ★ Kindows Inter-<br>(金) (1997)<br>(1997)<br>(199       | <ul> <li>         ・利田 并 查 询 場         ・         ・         ・</li></ul>                                                                                                    |                                                                                                    |                           |

| <b>2</b> 298880                                                                                               |                                                                                                    |                                                                                                    |                                                                                                    |                                                                                                    |                                                                                                    |
|----------------------------------------------------------------------------------------------------|----------------------------------------------------------------------------------------------------|----------------------------------------------------------------------------------------------------|----------------------------------------------------------------------------------------------------|----------------------------------------------------------------------------------------------------|----------------------------------------------------------------------------------------------------|
|                                                                                                    |                                                                                                    |                                                                                                    |                                                                                                    |                                                                                                    |                                                                                                    |
|                                                                                                    | 重應金額大局:                                                                                                    | 基省还有建元整                                                                                                    |                                                                                                    |                                                                                                    |                                                                                                    |
|                                                                                                    | 他教華拉希特。                                                                                                    | 山西師范大学                                                                                                    |                                                                                                    |                                                                                                    |                                                                                                    |
|                                                                                                    | 执政单位编码:                                                                                                    | 010091008                                                                                                    |                                                                                                    |                                                                                                    |                                                                                                    |
|                                                                                                    | · 建载人全称:                                                                                                    | 木道                                                                                                    |                                                                                                    |                                                                                                    |                                                                                                    |
|                                                                                                    | 律蓝人账号:                                                                                                    |                                                                                                    |                                                                                                    |                                                                                                    |                                                                                                    |
|                                                                                                    | 重数人开户行:                                                                                                    |                                                                                                    |                                                                                                    |                                                                                                    |                                                                                                    |
|                                                                                                    | 应用金额。                                                                                                    | 454.00                                                                                                    |                                                                                                    |                                                                                                    |                                                                                                    |
|                                                                                                    | 単前状态:                                                                                                    | +#A                                                                                                    |                                                                                                    |                                                                                                    |                                                                                                    |
|                                                                                                    | 收款人会程:                                                                                                    | 山西诸和南行                                                                                                    |                                                                                                    |                                                                                                    |                                                                                                    |
|                                                                                                    | 北菜人務号)                                                                                                    | 68161133016003000123                                                                                                    |                                                                                                    |                                                                                                    |                                                                                                    |
|                                                                                                    | 教教人开户行:                                                                                                    | 大原市城区农村信用合作社联合社                                                                                                    |                                                                                                    |                                                                                                    |                                                                                                    |
|                                                                                                    | <b>成</b> 型:                                                                                                    | 14004006003/全国公共英语等级考试计                                                                                                    | (454                                                                                                    |                                                                                                    |                                                                                                    |
|                                                                                                    | <b>律制日期</b> :                                                                                                    | 20210318                                                                                                    |                                                                                                    |                                                                                                    |                                                                                                    |
|                                                                                                    | 行政区划:                                                                                                    | 140000                                                                                                    |                                                                                                    |                                                                                                    |                                                                                                    |
|                                                                                                    |                                                                                                    | No. of Concession, Name                                                                                                    |                                                                                                    |                                                                                                    |                                                                                                    |
|                                                                                                    |                                                                                                    |                                                                                                    |                                                                                                    |                                                                                                    |                                                                                                    |
|                                                                                                    |                                                                                                    |                                                                                                    |                                                                                                    |                                                                                                    |                                                                                                    |
|                                                                                                    |                                                                                                    |                                                                                                    |                                                                                                    |                                                                                                    |                                                                                                    |
|                                                                                                    |                                                                                                    |                                                                                                    |                                                                                                    |                                                                                                    |                                                                                                    |
|                                                                                                    | 1.148                                                                                                    | and a second second second second second second                                                                                                    |                                                                                                    |                                                                                                    |                                                                                                    |
| ↓<br>、<br>、<br>、<br>数<br>费<br>信息<br>2019<br>155<br>2019<br>155<br>155<br>155<br>155<br>155<br>155<br>155<br>1 | μ8                                                                                                    | 省本持续用社 新包括者 2021 IPV研究者                                                                                                    | 39<br>                                                                                                    | √ नविधान   सम्सार<br>— 9 े - ⊠ ∕                                                                                                    | MR 4 * 1108                                                                                                    |
| ■<br>、<br>、<br>数<br>数<br>信<br>息<br>22月<br>112<br>112<br>112<br>112<br>112<br>112<br>112                       | ull<br>orhankTestygetMenufefo.do#main.top                                                                                                    | 撇來村旗現社 版权质有 2021 (27)(49)編集                                                                                                    | 39                                                                                                    | ✓ T (\$54.07)   (\$598). • • • • • • • • • • • • • • • • • • •                                                                                                    | ЖН (3 + €1008<br>* • • • € € ( 12 - 5)<br>- = 0                                                                                                    |
| ▲<br>入物费信息<br>24.5% 集: Mindows Enternet Explorer<br>● ■ Imps/172.31.17.152.515050/corr<br>● 全型用限系统            | uli<br>orthank/TextygetMenulinfo.domnain.top                                                                                                    | af 朱井旗馬社 新初所有 2021 (1793号)<br>1993年<br>1993年<br>1995<br>1995<br>1995<br>1995<br>1995<br>1995<br>1995<br>199                                                                                                    | #                                                                                                    | ✓ 可能なの   使い能力 ● ● ● ● ● ● ● ● ● ● ● ● ● ● ● ● ● ● ●                                                                                                    | ЖЩ (§ + € 1008<br>• • • • € € • ( — )<br>                                                                                                    |
| ▲<br>入                                                                                                    | 山西<br>orbackTestysetMenufricdommain_top<br>可能な村信用社 へ小の日                                                                                                    | 金索村操用社 新祝奈有 2021 (274号)法     金字     本行法用社 新祝奈有 2021 (274号)法     金字     金字 | 3074 04 26 08 54 413                                                                                                    | ✓ 可信はの   供知道た<br>● ● ● ● ● ● ● ● ● ● ● ● ● ● ● ● ● ● ●                                                                                                     | MR 4 + € 1000                                                                                                    |
| ▲<br>入缴费信息<br>シン線表:<br>● Henov/372311745256060/com<br>● 全知用課題後<br>● 1000/000000000000000000000000000000000    | 山西<br>orbackTestgetMerulifodomain_top<br>回行名时信用社<br>20 muRAL CREDIT UNION                                                                                                    | 皆來村推用社 新初所有 2021 (274年)論注<br>上現行 ©                                                                                                    | 2621 04 26 08:54:13                                                                                                    | ✓ 可信はの   供知道た<br>一 印 ○ 図 ✓ ・ サ × 戸 のの ・ 快援業業- ・ ○ 日時地図 ○                                                                                                    | мн (, , , 100)<br>- (, , , , , , , , , , , , , , , , , , ,                                                                                                     |
|                                                                                                    | 山西<br>orbackTestysetMerulafodommain_top<br>OrbackTestysetMerulafodommain_top<br>50首农村信用社<br>Ar museu, creater UNION<br>新正定 FWR代生 将主动物 网络故家                                                                                                    | 始水井旗用社 新祝済有 2021 IPV研始ま<br>上親行 ②<br>東江協会 企业内数 素提中心                                                                                                    | 持<br>2021-04-26 00:54:13<br>企业変感所 東                                                                                                    | ✓ 可信はの   供知道た<br>● ● ● ● 図 ✓<br>● ● ★ 区 ✓ ● ● ● ● ● ● ● ● ● ● ● ● ● ● ● ● ● ● ●                                                                                                    | ЖЩ (4 + 1100)<br>→ (4 ) (4 + 10)<br>                                                                                                    |
|                                                                                                    | 山田<br>orbackTestygetKerudrio.dommain.top<br>500 mana.comport GMDA<br>面面在.comport GMDA<br>面面在.comport GMDA<br>面面在.comport GMDA<br>面面在.comport GMDA<br>面面在.comport GMDA                                                                                                    | 当本井道県社 新祝済者 2021 (FV4号)はあ<br>上現行<br>東田協夫 企业以数 東接中心                                                                                                    | 势<br>2021-04-26 08:54:13<br>企业管理时 页                                                                                                    | ✓ 可信はの   供知道た<br>● ● ● ● 図 ✓<br>● + ★ × P ing<br>● 供信業業- ● ● 同時地図 ■<br>● 供信業業- ● ● 同時地図 ■                                                                                                    | 新用 ④ ◆ ● 1100<br>● ● ● ● ● ● ● ● ● ● ●<br>売土                                                                                                    |
| ▲                                                                                                    | 山田<br>orbackTestrgetMenulefo.dommain.top<br>500 m.m.ra. Cretori Louon<br>BLCE 代码代生 相全对称 网络动家<br>12日<br>12日<br>12日<br>12日<br>12日<br>12日<br>12日<br>12日                                                                                                    | 当本村旗県社 新祝保有 2021 IPV等343 上観行 ②                                                                                                    | 势<br>2021-04-26 00:54:13<br>全业管理时 有                                                                                                    | <ul> <li>✓ 可做起用   供知識式</li> <li>● ● ● ● ● ● ● ●</li> <li>● ● ● ● ● ●</li> <li>● ● ● ● ●</li> <li>● ● ● ● ●</li> <li>● ● ● ● ●</li> <li>● ● ● ● ●</li> <li>● ● ● ● ●</li> <li>● ● ● ● ●</li> <li>● ● ● ●</li> <li>● ● ● ● ●</li> <li>● ● ● ● ●</li> <li>● ● ● ● ●</li> <li>● ● ● ● ●</li> <li>● ● ● ● ●</li> <li>● ● ● ● ●</li> <li>● ● ● ● ●</li> <li>● ● ● ● ●</li> <li>● ● ● ● ●</li> <li>● ● ● ● ●</li> <li>● ● ● ● ●</li> <li>● ● ● ● ●</li> <li>● ● ● ●</li> <li>● ● ● ●</li> <li>● ● ● ●</li> <li>● ● ● ●</li> <li>● ● ●</li> <li>● ● ●</li> <li>● ● ●</li> <li>● ● ●</li> <li>● ●</li> <li>● ● ●</li> <li>● ●</li> <li>●</li> <li>● ●</li> <li>● ●</li> <li>● ●</li></ul>                                                                                                    | 新用 ④ ◆ ● 110%<br>● ● ● ● ● ● ● ● ● ● ● ● ● ● ● ● ● ● ●                                                                                                     |
|                                                                                                    | 山市<br>orback/TestrgetMerulafo.dommain_top<br>のFBARATERT LANDA<br>MELE 化RHAT IP2010 中日本<br>の日本の住意 - 自動電音<br>日本の住意 - 自動電音<br>日本の住意 - 自動電音                                                                                                    | 当本村提用社 新祝保有 2021 IPV等343       当本村提用社 新祝保有 2021 IPV等343       上観行       「周辺協会 企业以数 重要中心       日、33時付款後の、第四零週編集、後                                                                                                    |                                                                                                    | ✓ 可做起用   供知識式<br>● ● ● ● ● ● ● ● ● ● ● ● ● ● ● ● ● ● ●                                                                                                     | 新用 46 ← 1100<br>→ 41 0 0 0 0 0 0 0 0 0 0 0 0 0 0 0 0 0 0                                                                                                    |
|                                                                                                    | 山南<br>orbackTeetygetMerulifo.dommain.top<br>のrbackTeetygetMerulifo.dommain.top<br>のrbackTeetygetMerulifo.dommain.top<br>のrbackTeetygetMerulifo.dommain.top<br>のrbackTeetygetMerulifo.dommain.top<br>のrbackTeetygetMerulifo.dommain.top<br>のrbackTeetygetMerulifo.dommain.top<br>のrbackTeetygetMerulifo.dommain.top                                                                                                    | ★本井建県社 新石浜有 2021 IPV4号始ま<br>上銀行 ○<br>東田福寿 企业均数 東接中心                                                                                                    | 持<br>2021-04-26 00:54:13<br>全业管理由 有<br>5.业质信息                                                                                                    | <ul> <li>✓ 可做玩用   供知能式</li> <li>● ● ● ● ● ● ● ●</li> <li>● ● ● ● ● ●</li> <li>● ● ● ● ●</li> <li>● ● ● ● ●</li> <li>● ● ● ● ●</li> <li>● ● ● ●</li> <li>● ● ● ●</li> <li>● ● ●</li> <li>● ● ●</li> <li>● ● ●</li> <li>● ● ●</li> <li>● ● ●</li> <li>● ● ●</li> <li>● ● ●</li> <li>● ● ●</li> <li>● ● ●</li> <li>● ●</li> <li>● ● ●</li> <li>● ●</li> <li></li></ul>                                                                                                    | 第冊 ④ ◆ ● 1108<br>● ● ● ● ● ● ● ● ● ● ● ● ● ● ● ● ● ● ●                                                                                                     |
|                                                                                                    | 山南<br>orthank/Test/getMenulinfo.dommain.top<br><b>500 CROTEERAL</b><br>の中国の名の中国の名の中国の名の中国の名の中国の名の中国の名の中国の名の中国の                                                                                                    | 協会計提用社 新行所有 2021 IPV等343       上銀行     〇       東田協会     企业均数       日 : 30年付款他中 · 第四条集演員 · 後                                                                                                    | 持<br>2021-04-26 00:54:15<br>全业管理由 管<br>从重用信用<br>维集码期间:                                                                                                    | ✓ 可信知(年) ( 供加)(年) ● ● ● ● ● ● ● ● ● ● ● ● ● ● ● ● ● ● ●                                                                                                    | M田 4 + 1100<br>→ 4 2 4 100<br>○ 100<br>○ 10<br>○ 1                                                                                                    |
|                                                                                                    | 山西<br>orthank/Text/getMenulinfo.dommain_top<br><b>505(200)FIGH11</b><br>DO ITURAL CREDIT UNION<br>新正型 代設代生 相全対象 内白秋素<br>1 3入・室<br>2880<br>単立が壊素 > 自動要素<br>回動要素の正 - 当員要素の<br>単式が違い違素な意<br>単式が違い違素な意<br>単式が違い違素な意<br>単式が違い違素な意<br>単式が違い違素な意<br>単式が違い違素な意<br>単式が違い違素な意<br>単式が違い違素な意<br>単式が違い違素の意<br>単式が違い違素な意                                                                                                    | 協会共主張発祉 販売(所有 2021) IPV等)法法       上銀行     〇       東田販売     企业均数       日 : 3年行該第戶 : 第四季素室里 : 後       1611130016003000123                                                                                                    | 持<br>2021-04-26 00:54:15<br>全社管理由 管<br>                                                                                                    | <ul> <li>✓ 可做品供   保持機能</li> <li>● ● ● ● ● ● ●</li> <li>● ● ● ● ●</li> <li>● ● ● ● ●</li> <li>● ● ● ● ●</li> <li>● ● ● ● ●</li> <li>● ● ● ● ●</li> <li>● ● ● ● ●</li> <li>● ● ● ● ●</li> <li>● ● ● ● ●</li> <li>● ● ● ● ● ●</li> <li>● ● ● ● ● ●</li> <li>● ● ● ● ● ●</li> <li>● ● ● ● ● ●</li> <li>● ● ● ● ● ●</li> <li>● ● ● ● ●</li> <li>● ● ● ● ●</li> <li>● ● ● ● ●</li> <li>● ● ● ●</li> <li>● ● ● ●</li> <li>● ● ● ●</li> <li>● ● ●</li> <li>● ● ●</li> <li>● ●</li> <li>●</li> <li>● ●</li> <li>●</li> <li>●</li> <l< td=""><td>第冊 4 ← 100% 第冊 4 ← 100% 第冊 2 ← 100% 第冊 2 ←</td></l<></ul> | 第冊 4 ← 100% 第冊 4 ← 100% 第冊 2 ← 100% 第冊 2 ←                                                                                                    |
| (1) (1) (1) (1) (1) (1) (1) (1) (1)                                                                           | 山南<br>orthankTestygetMenulinfo.do#main_top<br><b>500 m.R.R.A. CIPESIT UNION</b><br><b>第日本 代表代生 将生活時 阿行秋素</b><br>「日本 代表代生 将生活時 阿行秋素<br>「日本 代表代生 将生活時 阿行秋素<br>「日本 代表代生 「日本 行奏<br>「日本 行奏<br>「日本 行奏<br>「日本 行奏<br>「日本 行奏<br>「日本 行奏<br>「日本 行奏<br>「日本 行奏<br>「日本 行奏<br>「日本 行奏<br>「日本 行奏<br>「日本 行奏<br>「日本 行奏<br>「日本 行奏<br>「日本 行奏<br>「日本 行奏<br>「日本 行奏<br>「日本 行奏<br>「日本 行奏<br>「日本 行奏<br>「日本 行奏<br>」<br>「日本 行奏<br>」<br>」<br>」<br>」<br>」<br>」<br>」<br>」<br>」<br>」<br>」<br>」<br>」                                                                                                    | 協会計提用社 新初保有 2021 IPV年363 上銀行 ② 第回告告 金辻均数 第回中心 日:3年付款第户:第四書書註意:茶 161133016603000123 5.00 天田 本本本本本本本本本本本本本本本本本本本本本本本本本本本本本本本本本本本本                                                                                                    | 势<br>2021-04-26 06:54:15<br>全业繁荣档 著<br>《重唐伯期目<br>· 封影人名称·<br>重唐全额大笔:                                                                                                    | <ul> <li>● 可能はの   得知機に</li> <li>● ● ● ● ●</li> <li>● ● ● ● ●</li> <li>● ● ● ● ●</li> <li>● ● ● ● ●</li> <li>● ● ● ● ●</li> <li>● ● ● ● ●</li> <li>● ● ● ● ●</li> <li>● ● ● ● ●</li> <li>● ● ● ● ●</li> <li>● ● ● ● ● ●</li> <li>● ● ● ● ● ●</li> <li>● ● ● ● ● ●</li> <li>● ● ● ● ● ●</li> <li>● ● ● ● ● ● ●</li> <li>● ● ● ● ● ● ● ●</li> <li>● ● ● ● ● ● ● ●</li> <li>● ● ● ● ● ● ● ●</li> <li>● ● ● ● ● ● ●</li> <li>● ● ● ● ● ● ● ●</li> <li>● ● ● ● ● ●</li> <li>● ● ● ● ● ●</li> <li>● ● ● ● ● ●</li> <li>● ● ● ● ●</li> <li>● ● ● ●</li> <li>● ● ● ●</li> <li>● ● ●</li> <li>● ● ●</li> <li>● ● ●</li> <li>● ● ●</li> <li>● ●</li> <li>● ●</li> <li>● ●</li> <li>● ●</li> <li>● ●</li> <li>● ●</li> <li>● ●</li> <li>● ●</li> <li>● ●</li> <li>● ●</li> <li>● ●</li> <li>● ●</li> <li>● ●</li> <li>● ●</li> <li>● ●</li> <li>● ●</li> <li>● ●</li> <li>● ●</li> <li>● ●</li> <li>● ●</li> <li>● ●</li> <li>● ●</li> <li>●</li> <li>●</li> <li>●</li></ul>                                                                                                    | 第冊 4 ◆ 11000<br>● ● ● ● ● ● ● ● ● ● ● ● ● ● ● ● ● ●                                                                                                     |
| (1) (1) (1) (1) (1) (1) (1) (1) (1)                                                                           | 山南<br>critack/Test/gen/Ken/dirlo.do#main_top<br><b>500 mRFAL (CREDIT LANON)</b><br><b>500 mRFAL (CREDIT LANON)</b><br>第15年、代化代生、将生活等、阿行松素<br>15人、室<br>15人、室<br>15人、<br>15人、<br>15人<br>15人<br>15人<br>15人<br>15人<br>15人<br>15人<br>15人<br>15人<br>15人<br>15人<br>15人<br>15人<br>15人<br>15人<br>15人<br>15人<br>15人<br>15人<br>15人<br>15人<br>15人<br>15人<br>15人<br>15人<br>15人<br>15人<br>15人<br>15人<br>15人<br>15人<br>15人<br>15人<br>15人<br>15人<br>15人<br>1 | 協会計提集社 新初保有 2021 IPV年363 上銀行 ② 第回年春 企业均数 第個中心 日:3年付款第户:第四条表注意:茶 161133016603000123 100 3時応大学 本                                                                                                    | 势<br>2021-04-26 00:54:15<br>全业繁荣台 客i<br>小麦质信息<br>使数人发彩,<br>重要全领大等。<br>此论举论编号:                                                                                                    | ● 可做品供   得時間に<br>● ● ● ● ○ ○<br>● ● ● ● ○ ○<br>● ● ● ● ● ●<br>● ● ● ●                                                                                                    | 第冊 後本 ₹100% 第冊 後本 ₹100% 第冊 後本 ₹100% 第二 第四 第二 第二 第二 第二 第二 第二 第二 第二 第二 第二 第二 第二 第二                                                                                                    |
|                                                                                                    | 山南<br>critankTestyerMenulifo.dommain_top<br>GritankTestyerMenulifo.dommain_top<br>500 mERAL CREDIT LANON<br>AmmERAL CREDIT LANON<br>AmmERAL                                                                                                    | 協会計提用社 新初保有 2021 IPV年363 上銀行 ② 第四冊号 企业均数 第四中心 日:35年付款第户:第四帝要加思。後 161133016603000123 160 3時位大学 第                                                                                                    | 势<br>2021-04-26 08:54:13<br>全业管理由 客。<br>《业质信仰<br>《意用信仰<br>《意用信仰<br>《意用信仰<br>》<br>《主要》<br>《表明》<br>《主要》<br>》<br>《主要》<br>《表明》<br>《主要》<br>《表明》<br>《主要》<br>《表明》<br>《主要》<br>《表明》<br>《主要》<br>《主要》<br>《主要》<br>《主要》<br>《主要》<br>《主要》<br>《主要》<br>《主要 |                                                                                                    | MH 4 + 1100<br>→ → 2 = 2 = 1 = 2 = 2<br>SL                                                                                                    |
|                                                                                                    | 山田<br>critankTestgerMenulifo.dommain_top<br>5000000000000000000000000000000000000                                                                                                    | 協会計議局社 新祝保有 2021 IPV研究会 上観行 ② 其近振売 企业内数 素田中心 日 : 3年付款账户 · 第四帝先主章 · 茶 K4(新売 101139010903000123 4,00 茶杯沈大学 8 50                                                                                                    |                                                                                                    |                                                                                                    | MH 4 + 1100<br>→ 4 2 4 10 10 10<br>2 5 4 10 10 10<br>2 5 4 10 10<br>2 5 4 10 10<br>2 5 4 10 10<br>2 5 4 10 10<br>2 5 4 10 10<br>2 5 4 10 10<br>2 5 4 10 10<br>2 5 4 10 10<br>2 5 4 10 10<br>2 5 4 10 10<br>2 5 4 10 10<br>2 5 4 10 10<br>2 5 4 10 10<br>2 5 4 10<br>2 5 4 10<br>2 5 5 4 10<br>2 5 4 10<br>2 5 4 1 |

点击"提交"完成缴费申请提交, 使用 UKEY 保证缴费动作安全性。

各银行联系人员: 中国银行 17635928111 邮储银行 18603592923 农商银行 18135939451 工商银行 03596249611